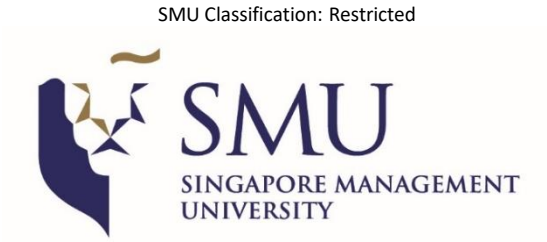

## SMU Visiting Student Programme Application Guide

- Use a laptop or personal computer to access the online application portal, as the system may not be compatible with mobile devices e.g. tablet or mobile phone.
- If you encounter access issues, clear your browser's cookies/cache/history, and try again.

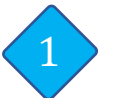

## **Create a New User Account**

- To begin your online application, <u>Click HERE</u>.
   For students who have already created an account with SMU, please click on the Existing Account in the <u>LOGIN page</u>.
- Create a User ID and key in your email address. It is essential that you take note of the User ID, email and password used to avoid creating multiple accounts.
- For students residing in the European Union, please remember to indicate so.

| gister New Accou<br>Thank you for your interest in<br>Please create a User ID belo<br>be suffixed with ".apply". | nt<br>applying for               |                                             |                      |                                             |                               |                                          |                        |              |
|----------------------------------------------------------------------------------------------------|----------------------------------|---------------------------------------------|----------------------|---------------------------------------------|-------------------------------|------------------------------------------|------------------------|--------------|
| Thank you for your interest in<br>Please create a User ID belo<br>be suffixed with ".apply".                     | applying for                     |                                             |                      |                                             |                               |                                          |                        |              |
| Thank you for your interest in<br>Please create a User ID belo<br>be suffixed with ".apply".                     | applying for                     |                                             |                      |                                             |                               |                                          |                        |              |
| Please create a User ID belo<br>be suffixed with ".apply".                                                       |                                  | admission to SM                             | U.                   |                                             |                               |                                          |                        |              |
|                                                                                                    | . Your User                      | r ID can be betwe                           | en 1 and 24 char     | racters in length co                        | sisting of alph               | anumeric characters                      | only. Note that your U | lser ID will |
| An email with your User ID an<br>of the online application form                                                  | l password<br>Personal D         | will be sent to yo<br>etails).              | u at the email ad    | dress that you have                         | indicated bel                 | ow. You will receive th                  | is email upon comple   | ting Page 1  |
| You will be required to use th                                                                                   | User ID ar                       | nd password the r                           | ext time you acc     | ess SMU's Applica                           | nt Self Service               | Functions.                               |                        |              |
| Please indicate if you are r<br>are collecting this informati                                                    | aking this<br>n to identi        | application from<br>fy applicants wh        | a location in the    | ne <u>European Unic</u><br>o the EU General | n, Iceland, L<br>Data Protect | ichtenstein or Norwa<br>tion Regulation. | ay. We                 |              |
| 🖸 Yes 🛛 🔿 No                                                                                                    |                                  |                                             |                      |                                             |                               |                                          |                        |              |
| User ID:                                                                                                    |                                  |                                             |                      | apply                                       |                               |                                          |                        |              |
| Email address:                                                                                                   |                                  |                                             |                      |                                             |                               |                                          |                        |              |
| Re-enter email addr                                                                                              | ss:                              |                                             |                      |                                             |                               |                                          |                        |              |
| Password:                                                                                                    |                                  |                                             |                      |                                             |                               |                                          |                        |              |
| Re-enter Password:                                                                                               |                                  |                                             |                      |                                             | ň                             |                                          |                        |              |
|                                                                                                    |                                  |                                             |                      |                                             |                               |                                          |                        |              |
| Password Instructions<br>• Your password must be                                                                 | etween 8 and                     | 32 characters in len                        | ath.                 |                                             |                               |                                          |                        |              |
| Your password must co     Your password must co                                                                  | ain at least 1<br>ain at least 2 | uppercase and 1 low<br>digit(s) (1234567890 | ercase character(s). |                                             |                               |                                          |                        |              |
| <ul> <li>Your password must con</li> </ul>                                                                       | ain at least 1 :                 | special character(s) (                      | !@#\$%^&*()_+-=).    |                                             |                               |                                          |                        |              |
| I have road and                                                                                                  | inderetand                       |                                             |                      |                                             |                               |                                          |                        |              |

Declaration

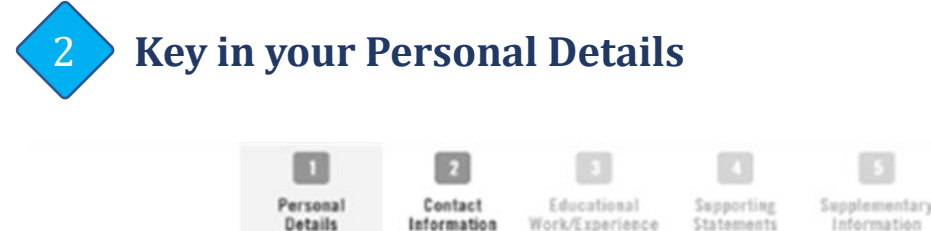

Ste

|            | Required   | Required |  |  |  |
|------------|------------|----------|--|--|--|
| p 1: Perso | nal Detail | s        |  |  |  |

| Ms V                                       |                                                                                                    |                                                                                                    |
|--------------------------------------------|----------------------------------------------------------------------------------------------------|----------------------------------------------------------------------------------------------------|
| LISA MARY PRESLEY                          |                                                                                                    |                                                                                                    |
| (as shown in the NRIC/Passport. Please     | nclude commas "," if it is indic                                                                                                    | cated in NRIC/Passport.)                                                                                                    |
| PRESLEY                                    |                                                                                                    |                                                                                                    |
| (Please indicate dash "-" if you do not ha | e a Family Name/Surname)                                                                                                    |                                                                                                    |
| Female 🗸                                   |                                                                                                    |                                                                                                    |
| 01/04/2000 (DD/MM/YYYY)                    |                                                                                                    |                                                                                                    |
| Australia                                  | 1                                                                                                    |                                                                                                    |
|                                            | )                                                                                                    |                                                                                                    |
| Caucasian/White 🗸                          | ļ                                                                                                    |                                                                                                    |
| Single 🗸                                   | )                                                                                                    |                                                                                                    |
| Christianity - Others 🗸                    | )                                                                                                    |                                                                                                    |
| Foreign Passport Holder Non PR 🗸           | )                                                                                                    |                                                                                                    |
| Australia 🗸 🗸                              | )                                                                                                    |                                                                                                    |
| FIN Number (e.g. F1234567N)                | (e.g. F1234587A)                                                                                                    | You may leave these                                                                                                    |
| DD/MM/YYYY B                               |                                                                                                    | fields blank if you d                                                                                                    |
| · · ·                                      | )                                                                                                    | not have the details                                                                                                    |
| 012345878                                  |                                                                                                    |                                                                                                    |
| Lisa-Mary-Presley@gmail.com                |                                                                                                    |                                                                                                    |
|                                            |                                                                                                    |                                                                                                    |
|                                            | Ms  LISA MARY PRESLEY (as shown in the NRIC/Passport. Please if PRESLEY (Please indicate dash "-" if you do not hav Female  101/04/2000 10(DD/MM/YYYY) Australia Caucasian/White Single Christianity - Others Foreign Passport Holder Non PR Australia FIN Number (e.g. F1234567N) DD/MM/YYYY 3 012345678 Lisa-Mary-Presley@gmail.com | Ms       IISA MARY PRESLEY         (as shown in the NRIC/Passport. Please include commas "," if it is indic         PRESLEY         (Please indicate dash "." if you do not have a Family Name/Surname)         Female         01/04/2000         (DD/MM/YYYY)         Australia         Caucasian/White         Single         Christianity - Others         Foreign Passport Holder Non PR         Australia         FIN Number (e.g. F1234567N)         (e.g. F1234567A)         D0MM/YYYY         O12345678         Lisa-Mary-Presley@gmail.com |

- For students residing in the <u>European Union</u>, the 'Ethnic Group' and 'Religious Preference' fields are not applicable to you under the GDPR.
- Full Name: Complete with Full Name as shown in passport in standard English alphabets (Refer to page 3 for guide on name format to use)
- **NRIC/Passport Number:** Enter your passport number (you will be required to upload a copy of the personal identification page of your passport at a later stage)
- **Pass Type:** Please do not choose the Student Pass type. You may leave the FIN number field blank and proceed with the rest of the fields.

**NOTE:** Expired passport, or passport with less than the required validity period of six-months beyond the end-date of the study term, **WILL NOT** be accepted. If your passport is being renewed and not available at the time of application, you may submit your current passport and email a soft copy of your new passport to us as soon as it is available. Please note that this might delay your subsequent processes.

- Your **FULL NAME** and **DATE OF BIRTH** will be used for your Student's Pass (visa) application. Please ensure the details are the same as reflected on your passport without any special characters (refer to the following example).
- Incorrect information will result in delay and additional costs if changes are required.

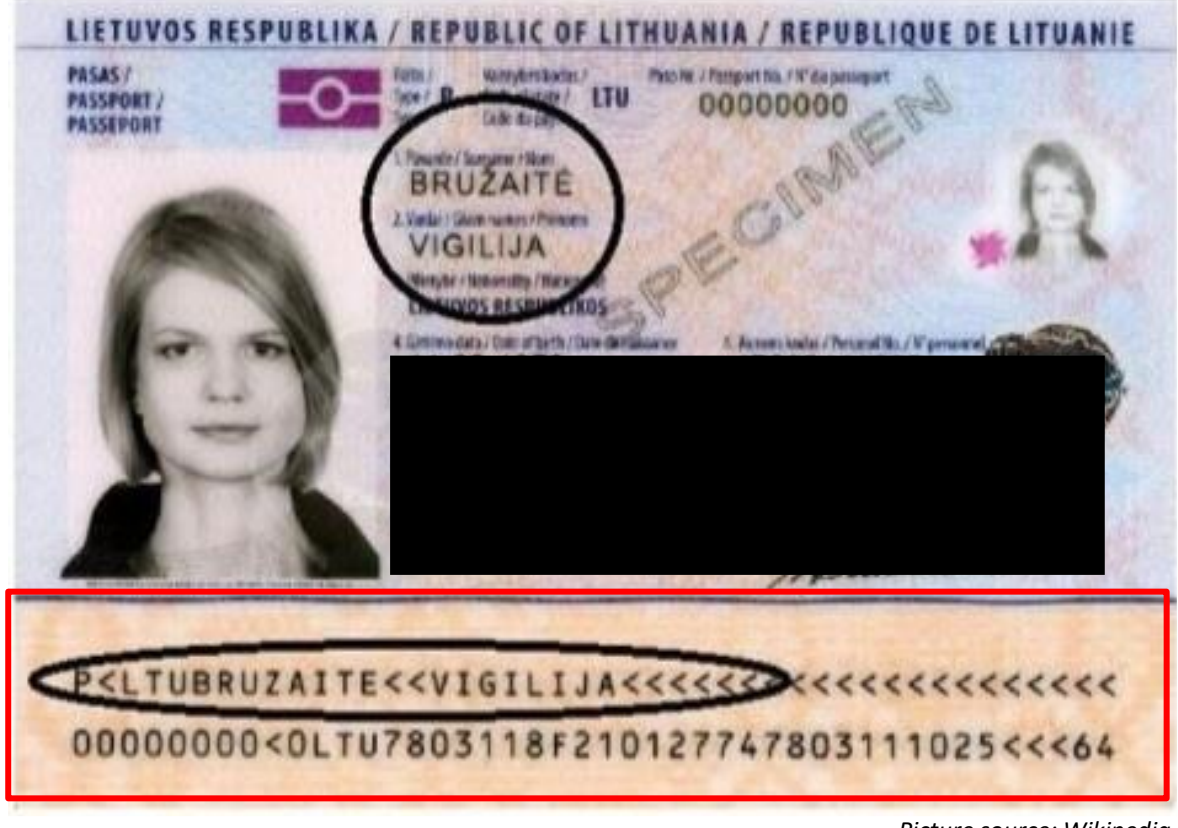

## **MRZ** Section

Picture source: Wikipedia

Name: VIGILIJA BRUŻAITÉ Name Format to use: VIGILIJA BRUZAITE

### **IMPORTANT:**

Refer to the **MRZ section** above for reference on the name format and follow the guidelines below:

- Key in your **FULL NAME** as shown in your passport MRZ section.
- If your name has special characters e.g. Ä, Á, É, Ğ, Í, ß, Ł, Ñ, Ø, Ö, Ü, please use the name format in the MRZ section.
- Please omit commas, hyphens/dashes or symbols in your name.
- > Do not shorten or leave out any of your middle names.
- The date of birth must be in the format of DAY/MONTH/YEAR (DD/MM/YYYY).

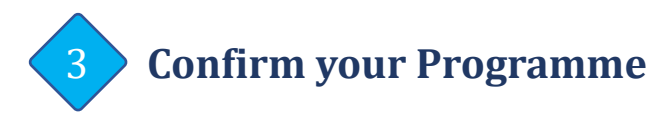

#### **Visiting Student Programme**

| Academic ProgrammeVisiting Student ProgrammeAcademic LoadFull-TimeTerm2022-23 Term 1Start Date15-AUG-2022Academic PlanNot Applicable (Default) | Details<br>e read and understand | e SMU Non-Graduating Program Privacy Statement. <u>Click Here</u> . | Click here |
|----------------------------------------------------------------------------------------------------|----------------------------------|---------------------------------------------------------------------|------------|
| Academic LoadFull-TimeTerm2022-23 Term 1Start Date15-AUG-2022Academic PlanNot Applicable (Default)                                             | rogramme Visitii                 | Student Programme                                                   |            |
| Term2022-23 Term 1Start Date15-AUG-2022Academic PlanNot Applicable (Default)                                                                   | oad Full-1                       | ne                                                                  |            |
| Start Date15-AUG-2022Academic PlanNot Applicable (Default)                                                                                     | 2022                             | 3 Term 1                                                            |            |
| Academic Plan Not Applicable (Default)                                                                                                    | 15-A                             | 3-2022                                                              |            |
|                                                                                                    | lan Not A                        | plicable (Default)                                                  |            |
| MODIEY PROGRAM SELECTION                                                                                                    | Y PROGRAM SELEC                  | ION                                                                 |            |
| MODIFT PROGRAM SELECTION                                                                                                    | T PROGRAM SELEC                  |                                                                     |            |

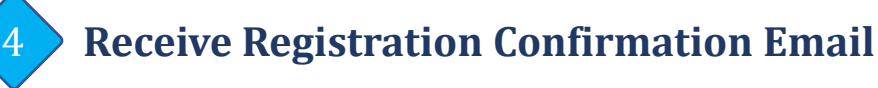

 You will receive an email containing your account details (please do check your spam / junk folder).

### Sample E-mail:

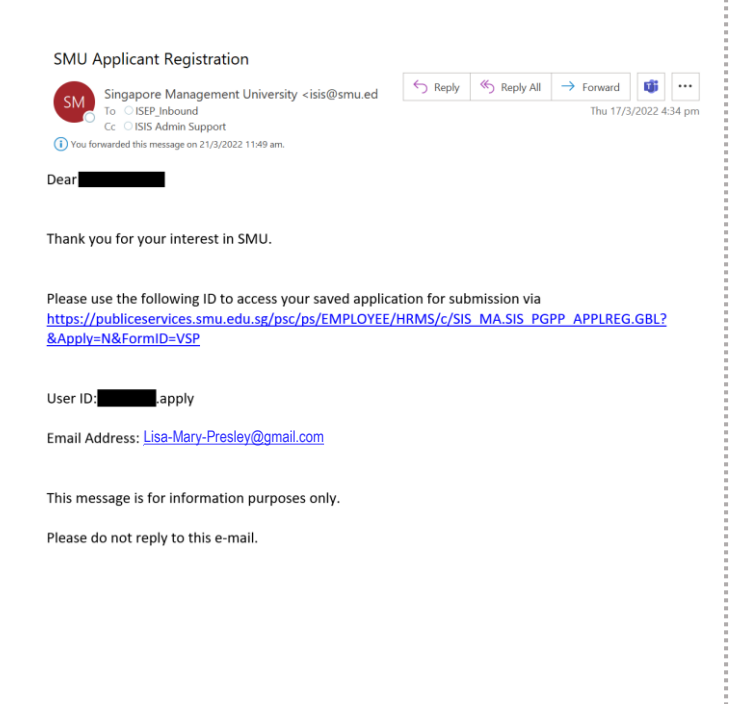

- Log-in to your account via the link, using the User ID and password in the email to complete your exchange application.
- It is essential that you remember the USER ID and password for subsequent log-in.

| Existing Account |  |       |  |  |  |  |
|------------------|--|-------|--|--|--|--|
| User ID:         |  | annly |  |  |  |  |
| Password:        |  | apply |  |  |  |  |
|                  |  |       |  |  |  |  |

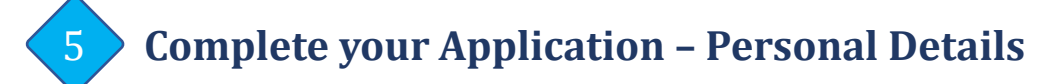

- You would have completed this section when you created your account.
- Ensure and confirm that all submitted information is accurate and correct.
- Always SAVE your application at the end of each section to avoid loss of information.

|                        | Personal<br>Details | 2<br>Contast<br>Information | 3<br>Educational<br>Work/Experience | 4<br>Supporting<br>Statements | 5<br>Supplementary<br>Information | Destaration |   |
|------------------------|---------------------|-----------------------------|-------------------------------------|-------------------------------|-----------------------------------|-------------|---|
|                        | Required            | Required                    | Required                            |                               |                                   |             |   |
| You have indica        |                     | applying from the           | following location:                 |                               |                                   |             | _ |
| O EU, Icelar<br>the UK | id, Lichtenstein, N | lorway or                   | Non EU                              |                               |                                   |             |   |

#### Personal Details

| Name Prefix*            | Ms V                                                                                            |
|-------------------------|-------------------------------------------------------------------------------------------------|
| Full Name*              | LISA MARY PRESLEY                                                                               |
|                         | (as shown in the NRIC/Passport. Please include commas "," if it is indicated in NRIC/Passport.) |
| Family Name/Surname*    | PRESLEY                                                                                         |
|                         | (Please indicate dash "-" if you do not have a Family Name/Surname)                             |
| Gender*                 | Female 🗸                                                                                        |
| Date of Birth*          | 01/04/2000 🔃 (DD/MM/YYYY)                                                                       |
| Birth Country*          | Australia V                                                                                     |
| Ethnic Group*           | Caucasian/White                                                                                 |
| Marital Status*         | Sinole V                                                                                        |
| Paliniana Professorat   |                                                                                                 |
| Religious Preference*   |                                                                                                 |
| Citizenship Status*     | Foreign Passport Holder Non PR V                                                                |
| Citizenship Country*    | Australia                                                                                       |
| FIN Number              | FIN Number (e.g. F1234567N) (e.g. F1234567A)                                                    |
| FIN Expiry Date         | DD/MM/YYYY B                                                                                    |
| Pass Type               | ×                                                                                               |
| Passport Number*        | 012345678                                                                                       |
| Email Address*          | Lisa-Mary-Presley@gmail.com                                                                     |
| Re-enter email address* | Lisa-Mary-Presley@gmail.com                                                                     |

Thank you for your interest in SMU.

To apply, please proceed to fill in all the application details. Note that an inaccurately completed form will render your entire application invalid.

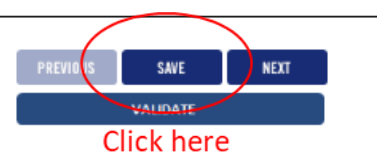

SMU Classification: Restricted

Complete your Application – Contact Information

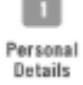

Required

l nal Is

Contact

Information

Required

Educational Work/Experience

Required

Supporting Statements Supplementary Information

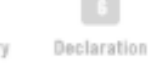

### Step 2: Contact Information

Addresses

6

| Home Address |                                    |
|--------------|------------------------------------|
| Country*     | Australia 🗸                        |
| Postal Code  |                                    |
| Address 1*   |                                    |
| Address 2    |                                    |
| Address 3    |                                    |
| Address 4    |                                    |
| City*        |                                    |
|              | Home Address is my mailing address |

#### Phone Numbers

Please provide at least one contact number. For non-Singapore home or mobile numbers, please include the country code and area code.

| Home   | (e.g. +91 80 12345678) | (e.g. +91 80 12345678) |  |
|--------|------------------------|------------------------|--|
| Mobile | (e.g. +91 80 12345678) | (e.g. +91 80 12345678) |  |

### Emergency Contact

Please provide at least one emergency contact.

| Emergency Conta | ot 1                               |                 |
|-----------------|------------------------------------|-----------------|
| Name            |                                    | Primary Contact |
| Relationship    |                                    | T               |
| Contact No.     | (e.g. +91 80 12345678)             | Туре            |
| Occupation      |                                    |                 |
| Employer        |                                    |                 |
| Email Address   |                                    |                 |
|                 | Same home address as the applicant |                 |

SMU Classification: Restricted

7

# **Complete your Application – Educational Work/Experience**

|                                                                                                    | 1<br>Personal<br>Details                                                                                                    | 2<br>Contact<br>Information                                                                                                    | 3<br>Educational<br>Work/Experience                                                                                                    | 4<br>Supporting<br>Statements                                                                                                    | 5<br>Supplementary<br>Information                                                                           | 6<br>Declaration                                                                                                    |                                                                                                    |
|----------------------------------------------------------------------------------------------------|----------------------------------------------------------------------------------------------------|----------------------------------------------------------------------------------------------------|----------------------------------------------------------------------------------------------------|----------------------------------------------------------------------------------------------------|----------------------------------------------------------------------------------------------------|----------------------------------------------------------------------------------------------------|----------------------------------------------------------------------------------------------------|
|                                                                                                    | Required                                                                                                    | Required                                                                                                    | Required                                                                                                    | Required                                                                                                    |                                                                                                    |                                                                                                    |                                                                                                    |
| p 3: Educatio                                                                                                    | onal/Work                                                                                                    | Experien                                                                                                    | ce                                                                                                    |                                                                                                    |                                                                                                    |                                                                                                    |                                                                                                    |
|                                                                                                    | C                                                                                                    | lick on t                                                                                                    | ho magni                                                                                                    | fving glad                                                                                                    | ss for the                                                                                                  | list of univ                                                                                                    | orsitios                                                                                                    |
|                                                                                                    | C                                                                                                    |                                                                                                    | applicable                                                                                                    | i yilig gia:<br>Sfor ISEF                                                                                                    | ss ior the                                                                                                  |                                                                                                    | ersities.                                                                                                    |
| cademic Data                                                                                                    | •                                                                                                    | Uniy                                                                                                    |                                                                                                    |                                                                                                    | students                                                                                                    | )<br>The second second second second second second second second second second second second second second second se                                                                                                    |                                                                                                    |
|                                                                                                    | •                                                                                                    | For v                                                                                                    | isiting stu                                                                                                    | dents, pi                                                                                                    | ease leav                                                                                                   | e this field                                                                                                    | blank                                                                                                    |
| **************************************                                                                                                    | _                                                                                                    |                                                                                                    |                                                                                                    |                                                                                                    |                                                                                                    |                                                                                                    |                                                                                                    |
| *Home University                                                                                                    | 2                                                                                                    |                                                                                                    |                                                                                                    |                                                                                                    |                                                                                                    |                                                                                                    |                                                                                                    |
| *Please indicate v                                                                                                    |                                                                                                    | ogram type                                                                                                    | ſ                                                                                                    |                                                                                                    |                                                                                                    | •                                                                                                    |                                                                                                    |
| , icase manoate y                                                                                                    | our ourrent pro                                                                                                    | Security be                                                                                                    | L                                                                                                    |                                                                                                    |                                                                                                    |                                                                                                    |                                                                                                    |
| *Program currentl                                                                                                    | ly enrolled in ye                                                                                                    | our Home Univ                                                                                                    | ersity                                                                                                    |                                                                                                    |                                                                                                    |                                                                                                    |                                                                                                    |
|                                                                                                    |                                                                                                    |                                                                                                    |                                                                                                    |                                                                                                    |                                                                                                    |                                                                                                    |                                                                                                    |
| *Present Year of S                                                                                                    | Study                                                                                                    |                                                                                                    |                                                                                                    |                                                                                                    | <b>•</b>                                                                                                    |                                                                                                    |                                                                                                    |
| *Overall Grade Po                                                                                                    | oint Average / C                                                                                                    | umulative Ave                                                                                                    | rage Point                                                                                                    |                                                                                                    |                                                                                                    |                                                                                                    |                                                                                                    |
| *Are you required                                                                                                    | to complete a                                                                                                    | specific numb                                                                                                    | er of course units (                                                                                                    | during your stay                                                                                                    | at SMU?                                                                                                    |                                                                                                    |                                                                                                    |
| Yes                                                                                                    | O No                                                                                                    |                                                                                                    |                                                                                                    |                                                                                                    |                                                                                                    |                                                                                                    |                                                                                                    |
| *Please indicate the                                                                                                    | he duration of s                                                                                                    | study at SMU.<br>will be based (                                                                                                    | on the duration sel                                                                                                    | ected                                                                                                    |                                                                                                    |                                                                                                    |                                                                                                    |
|                                                                                                    | s rees payable                                                                                                    | -                                                                                                    | on the duration set                                                                                                    | cotca.                                                                                                    |                                                                                                    |                                                                                                    |                                                                                                    |
|                                                                                                    |                                                                                                    |                                                                                                    |                                                                                                    |                                                                                                    |                                                                                                    |                                                                                                    |                                                                                                    |
|                                                                                                    |                                                                                                    |                                                                                                    |                                                                                                    |                                                                                                    |                                                                                                    |                                                                                                    |                                                                                                    |
|                                                                                                    |                                                                                                    |                                                                                                    |                                                                                                    |                                                                                                    |                                                                                                    |                                                                                                    |                                                                                                    |
|                                                                                                    |                                                                                                    |                                                                                                    | Look Up *Hom                                                                                                    | e University                                                                                                    |                                                                                                    |                                                                                                    | X                                                                                                    |
| Academic Institution                                                                                                    | SMUSG                                                                                                    |                                                                                                    | Look Up *Hom                                                                                                    | e University                                                                                                    | -                                                                                                    | -                                                                                                    | ×                                                                                                    |
| Academic Institution<br>dernal Study Program<br>External Org ID beg                                                                                                    | SMUSG<br>ISEP                                                                                                    |                                                                                                    | Look Up *Hom                                                                                                    | e University                                                                                                    | -                                                                                                    | -                                                                                                    | ×                                                                                                    |
| Academic Institution<br>ternal Study Program<br>External Org ID beg<br>Description beg                                                                                                    | SMUSG<br>ISEP<br>gins with V                                                                                                    |                                                                                                    | Look Up *Hom                                                                                                    | e University                                                                                                    | _                                                                                                    | _                                                                                                    | ×                                                                                                    |
| Academic Institution<br>ternal Study Program<br>External Org ID beg<br>Description beg<br>Formal Description<br>Country beg                                                                                                    | SMUSG<br>ISEP<br>jins with V<br>jins with V<br>jins with V                                                                                                    |                                                                                                    | Look Up *Hom                                                                                                    | e University                                                                                                    |                                                                                                    |                                                                                                    | *                                                                                                    |
| Academic Institution<br>ternal Study Program<br>External Org ID beg<br>Description beg<br>Formal Description beg<br>Country beg<br>Look Up Clear                                                                                                    | SMUSG<br>ISEP<br>jins with V<br>jins with V<br>jins with V<br>Cancel Basic L                                                                                                    |                                                                                                    | Look Up *Home                                                                                                    | e University                                                                                                    |                                                                                                    |                                                                                                    | ×                                                                                                    |
| Academic Institution<br>dernal Study Program<br>External Org ID beg<br>Description beg<br>Formal Description beg<br>Country beg<br>Look Up Clear<br>earch Results                                                                                                    | SMUSG<br>ISEP<br>gins with V<br>gins with V<br>gins with V<br>Gancel Basic L                                                                                                    |                                                                                                    | Look Up *Hom                                                                                                    | e University                                                                                                    |                                                                                                    |                                                                                                    | ×                                                                                                    |
| Academic Institution<br>dernal Study Program<br>External Org ID beg<br>Description beg<br>Country beg<br>Look Up Clear<br>earch Results<br>av 100                                                                                                    | SMUSG<br>ISEP<br>gins with V<br>gins with V<br>gins with V<br>Cancel Basic L                                                                                                    |                                                                                                    | Look Up *Hom                                                                                                    | e University                                                                                                    |                                                                                                    | First 🕚 1-                                                                                                    | 291 of 291                                                                                                    |
| Academic Institution<br>ternal Study Program<br>External Org ID beg<br>Description beg<br>Formal Description beg<br>Country beg<br>Look Up Clear<br>earch Results<br>w 100<br>bescription<br>g D bescription                                                                                                    | SMUSG<br>ISEP<br>gins with V<br>gins with V<br>gins with V<br>Cancel Basic L                                                                                                    | .ookup                                                                                                    | Look Up *Home                                                                                                    | e University                                                                                                    |                                                                                                    | First ④ 1-<br>Count                                                                                                    | 291 of 291 (*) La:<br>7                                                                                                    |
| Academic Institution<br>ternal Study Program<br>External Org ID beg<br>Description beg<br>Country beg<br>Country beg<br>Country beg<br>Look Up Clear<br>earch Results<br>w 100<br>ternal Description<br>g D<br>06 Univ of Melbourne F<br>07 Univ of Melbourne F                                                                                                    | SMUSG<br>ISEP<br>jins with V<br>jins with V<br>jins with V<br>jins with V<br>Cancel Basic L<br>Cancel Basic L                                                                                                    | .ookup Formal conomics Univers Univers                                                                                                    | Look Up *Hom<br>Description<br>ity of Melbourne, Faculty o<br>ity of Melbourne, Faculty o                                                                                                    | e University<br>f Business and Econom<br>f Arts                                                                                                    | ics                                                                                                    | First ④ 1-<br>Count<br>Austra<br>Austra                                                                                                    | 291 of 291 ① Let<br>yy                                                                                                    |
| Academic Institution<br>ternal Study Program<br>External Org ID beg<br>Description beg<br>Country beg<br>Country beg | SMUSG<br>ISEP<br>jins with V<br>jins with V<br>jins with V<br>Cancel Basic L<br>Cancel Basic L                                                                                                    | .cokup Conomics Univers Univers Univers Univers Studies) Peking                                                                                                    | Look Up *Hom<br>Description<br>sity of Melbourne, Faculty o<br>sity of Melbourne, Faculty o<br>university (School of Inter<br>University (School of Inter                                                                                                    | f Business and Econom<br>f Arts<br>Social Sciences/Human<br>values Studies)                                                                                                    | ics                                                                                                    | First 🕚 1<br>Count<br>Austrs<br>(Johan<br>Chine                                                                                                    | 291 of 291 () Lat<br>y<br>lia<br>)                                                                                                    |
| Academic Institution<br>ternal Study Program<br>External Org ID [beg<br>Description [beg<br>Formal Description [beg<br>Country [beg<br>Country [beg<br>Count                                       | SMUSG<br>ISEP<br>jins with V<br>jins with V<br>ins with V<br>Cancel Basic L<br>Fac of Business and Ei<br>Faculty of Arts<br>Suanghus School of International 3<br>Suanghus School of International 3<br>Suanghus School of M                                                                                                    | .ookup Conomics Univers Univers Univers Univers Studies) Peking Ianagement Natione                                                                                                    | Look Up *Hom<br>Description<br>sity of Melbourne, Faculty o<br>sity of Melbourne, Faculty o<br>sity of Manheim School of<br>University (School of Inter<br>University (Guanghua Sch<br>I Taiwan University Collega                                                                                                    | f Business and Econom<br>f Arts<br>Social Sciences/Human<br>rational Studies)<br>ool of Management)                                                                                                    | ics                                                                                                    | First 🕚 1<br>Count<br>Austra<br>(Jolank<br>China<br>China<br>Taiwa                                                                                                    | 291 of 291 (i) Lat<br>y<br>tila<br>iia<br>)<br>n                                                                                                    |
| Academic Institution<br>ternal Study Program<br>External Org ID beg<br>Description beg<br>Country beg<br>Country beg<br>Country beg<br>Country beg<br>Country beg<br>Country beg<br>Country beg<br>Country beg<br>Country beg<br>Country beg<br>Country beg<br>Country of Melbourne F<br>Country of Melbourne F<br>Country Country of London<br>So University of London                                                                                                    | SMUSG<br>ISEP<br>jins with ▼<br>jins with ▼<br>jins with ▼<br>Cancel Basic L<br>Fac of Business and E<br>Gancel Basic L<br>Fac of Susiness and E<br>south of Soc SofHumanit<br>chool of International 3<br>sounghua School of M<br>versity College of Mar<br>Jublin Sutherland Scho<br>I (SOAS)                                                                                                    | .cookup Conomics Univers Univers Univers Studies) Peking Isragement) Peking Isragement Nationa Ool of Law Univers                                                                                                    | Look Up *Hom<br>Description<br>sity of Melbourne, Faculty o<br>sity of Melbourne, Faculty o<br>sity of Manheim School of<br>University (Suanghua Sch<br>I falwan University College<br>University (Suanghua Sch<br>I falwan University College<br>Usbins Sutherfa<br>sity of London (The School                                                                                                    | f Business and Econom<br>f Arts<br>Social Sciences/Human<br>stornal Studies)<br>ool of Management<br>of Management<br>of Oriental and African 1                                                                                                    | ics<br>Studies)                                                                                             | First 🕚 1<br>Count<br>Austre<br>Olark<br>China<br>China<br>Taiwa<br>Irelan<br>Unite                                                                                                    | 291 of 291 () Lat<br>y<br>lia<br>iia<br>)<br>h<br>Kingdom                                                                                                    |
| Academic Institution<br>ternal Study Program<br>External Org ID beg<br>Description beg<br>Country beg<br>Country beg<br>Country beg<br>Country beg<br>Country beg<br>Country beg<br>Country beg<br>Country beg<br>Country beg<br>Country beg<br>Country beg<br>Country beg<br>Country of Melbourne F<br>Country of Melbourne F<br>Country of London<br>Country of Country of London<br>Country of Country of London<br>Country of Country of London<br>Country of Country of London                                                                                                    | SMUSG<br>ISEP<br>gins with ▼<br>gins with ▼<br>gins with ▼<br>Cancel Basic L<br>Cancel Basic L<br>Cancel Bas | .ookup Conomics Univers Univers Studies) Peking Isagement Nations ool of Law Univers Univers Col of Law Univers Col of Law Univ                                                                                                    | Look Up *Hom<br>Description<br>sity of Melbourne, Faculty o<br>sity of Melbourne, Faculty o<br>sity of Manheim School of<br>University (School of Inter<br>University (School of Inter<br>University (School of Inter<br>University (School of Inter<br>University (School of Inter<br>University (School of Inter<br>University of London (The School<br>sity of Clasgow<br>issersity of Icagow                                                                                                    | f Business and Econom<br>f Arts<br>Social Sciences/Humar<br>tational Studies)<br>ool of Management<br>of Management<br>of Oriental and African S<br>oh College                                                                                                    | ics<br>Niles<br>Studies)                                                                                    | First 🕑 1<br>Count<br>Austre<br>(Johan<br>China<br>China<br>Taiwa<br>Irelan<br>Unitee<br>Unitee<br>Unitee                                                                                                    | 291 of 291 () Let<br>y<br>lia<br>lia<br>Kingdom<br>Kingdom<br>States of Americ                                                                                                    |
| Academic Institution<br>ternal Study Program<br>External Org ID beg<br>Description beg<br>Country beg<br>Country beg<br>Country beg<br>Country beg<br>Country beg<br>Country beg<br>Country beg<br>Country beg<br>Country beg<br>Country beg<br>Country beg<br>Country beg<br>Beg<br>Beg<br>Description<br>Country feelowers<br>Country feelowers<br>Country feelowers<br>Country feelowers<br>Country feelowers<br>Country for Country<br>Country feelowers<br>Country for Country<br>Country feelowers<br>Country for Country<br>Country for Country<br>Country for Countr                                                                                                    | SMUSG<br>ISEP<br>gins with ▼<br>gins with ▼<br>Gancel Basic L<br>Cancel Basic L<br>Cancel Cancel Basic L<br>Cancel Basic L<br>Cancel Cancel Basic L<br>Cancel Basic L<br>Cancel Cancel Basic L<br>Cancel Basic L<br>Cancel Basic L<br>Cancel Basic L<br>Cancel Cancel C                                                                                                    | .ookup<br>Conomics Univers<br>Univers<br>Studies) Peking<br>Isagement Nationa<br>Isagement Nationa<br>Univers<br>Univers<br>Univers<br>Univers<br>Univers<br>Univers<br>Univers<br>Univers<br>Univers<br>Univers<br>Univers                                                                                                    | Look Up *Hom<br>Description<br>sity of Melbourne, Faculty o<br>sity of Melbourne, Faculty o<br>sity of Manheim School of<br>University (School of Inter<br>University (School of Inter<br>University (School of Inter<br>University (School of Inter<br>University of London (The School<br>sity of Calsagow<br>University of New York - Baru<br>b University                                                                                                    | f Business and Econom<br>f Business and Econom<br>f Arts<br>Social Sciences/Humar<br>ational Studies)<br>ool of Management<br>nd School of Law<br>of Oriental and African 1<br>ch College<br>Economics                                                                                                    | ics<br>Ities<br>Studies)                                                                                    | First 🕑 1-<br>Count<br>Austre<br>Austre<br>China<br>China<br>Traiwa<br>Irelan<br>Unitec<br>Unitec<br>Unitec                                                                                                    | 291 of 291 (*) La:<br>y<br>dia<br>lia<br>)<br>Kingdom<br>Kingdom<br>States of Americo<br>lia<br>Kingdom                                                                                                    |
| Academic Institution<br>ternal Study Program<br>External Org ID beg<br>Description beg<br>Country beg<br>Country beg<br>Country beg<br>Country beg<br>Country beg<br>Country beg<br>Country beg<br>Country beg<br>Country beg<br>Country beg<br>Country beg<br>Country beg<br>Country beg<br>Description<br>B Diversity of Melbourne F<br>Country of Melbourne F<br>Country of Melbourne F<br>Country of Melbourne F<br>Country of Melbourne F<br>Country of Melbourne F<br>Country of Melbourne F<br>Country of Melbourne F<br>Country of Melbourne F<br>Country of Melbourne F<br>Country of Melbourne F<br>Country State<br>Country of Caston<br>Country of Caston<br>Country of Caston<br>Country of Bath On<br>Second State of Caston<br>Country of Bath On<br>Second State of Caston<br>Second State of Caston<br>Country of Caston<br>Second State of Caston<br>Second State of                                                                                                    | SMUSG<br>ISEP<br>gins with ▼<br>gins with ▼<br>Gancel Basic L<br>Cancel Basic L<br>Cancel Cancel Can                                                                                                    | .ookup Conomics Univers Univers Univers Studies) Peking Isagement Nationa Isagement Nationa Univers Univers Un                                                                                                    | Look Up *Hom<br>Description<br>sity of Melbourne, Faculty o<br>sity of Melbourne, Faculty o<br>sity of Manhim School of<br>University (School of Inter<br>University (School of Inter<br>University (School of Inter<br>University (School of Inter<br>University (School of Inter<br>University of London (The School<br>sity of Calsgow<br>University of Isosom<br>University of New York - Baru<br>b University of New York - Baru<br>b University of New York - Baru<br>Description of Desire (School of School of S | f Business and Econom<br>f Business and Econom<br>f Arts<br>Social Sciences/Humar<br>ational Studies)<br>ool of Management)<br>e of Management<br>d School of Law<br>of Oriental and African S<br>ch College<br>Economics                                                                                                    | ics<br>Ities<br>Studies)                                                                                    | First 🕑 1-<br>Count<br>Austre<br>Austre<br>(Jank<br>China<br>China<br>Traiwa<br>Irelan<br>Unitec<br>Unitec<br>Unitec                                                                                                    | 291 of 291 (2) La:<br>y<br>dia<br>lia<br>)<br>Kingdom<br>Kingdom<br>States of Americ<br>lia<br>States of Americ                                                                                                    |
| Academic Institution<br>ternal Study Program<br>External Org ID beg<br>Description beg<br>Country beg<br>Country beg<br>Country beg<br>Each Results<br>with Results<br>with Melbourne F<br>Country Melbourne F<br>Country Melbourne F<br>Country Melbourne F<br>Country Melbourne F<br>Country of Melbourne F<br>Country of Melbourne F<br>Country of Melbourne F<br>Country of Melbourne F<br>Country of Melbourne F<br>Country of Melbourne F<br>Country of Melbourne F<br>Country of Melbourne F<br>Country of Melbourne F<br>Country of Melbourne F<br>Country of Melbourne F<br>Country of Melbourne F<br>Country of Melbourne F<br>Country of Melbourne F<br>Country Of Melbourne F<br>Country Of Melb                                                                                                    | SMUSG<br>ISEP<br>gins with V<br>gins with V<br>Cancel Basic L<br>Cancel Basic L<br>Cancel Cancel Basic L<br>Cancel Basic L<br>Cancel Basic L     | .ookup<br>conomics Univers<br>Univers<br>Studies) Peking<br>sagement Nationa<br>Inagement Peking<br>sagement Nationa<br>Univers<br>Univers<br>Unive | Look Up *Hom<br>Description<br>sity of Melbourne, Faculty o<br>sity of Melbourne, Faculty o<br>sity of Manheim School of<br>University (School of Interr<br>University (School of Interr<br>University (Sunghus School<br>al Taitwan University Collego<br>sity of Landon (The School<br>sity of Clasgow<br>University of London (The School<br>sity of Bath Department of E<br>sity of Maryland<br>University of Political Scient<br>N Business School                                                                                                    | f Business and Econom<br>f Business and Econom<br>f Arts<br>Social Sciences/Humar<br>astional Studies)<br>ool of Management<br>nd School of Law<br>of Oriental and African S<br>ch College<br>Economics<br>be and Law                                                                                                    | ics<br>hties<br>Studies)                                                                                    | First 🕑 1<br>Count<br>Austre<br>Austre<br>China<br>China<br>Ch                                                                                                    | 291 of 291 (*) Lat<br>y<br>dila<br>lia<br>)<br>Kingdom<br>Kingdom<br>I States of Americ<br>lia<br>States of Americ<br>a<br>e and a                                                                                                    |
| Academic Institution<br>ternal Study Program<br>External Org ID beg<br>Description beg<br>Country beg<br>Country beg<br>Country beg<br>Each Results<br>with Results<br>with Mannheims<br>20 Paking University of<br>50 Univ of Melbourne F<br>50 Univ of Melbourne F<br>50 Univ of Melbourne F<br>50 Univ of Melbourne F<br>50 Univer Mannheims<br>50 Paking University of<br>50 University of London<br>50 University of London<br>50 University of Bash<br>50 University of Bash<br>50 University of Bash<br>50 University of Bash<br>50 University of Bash<br>51 University of Bash<br>51 University of Bash<br>51 University of Bash<br>52 University of Bash<br>53 University of Bash<br>54 University of Bash<br>55 University of Bash<br>55 University of Bash<br>56 University of Bash<br>57 University of Bash<br>56 EmLYON Business 57<br>50 University University of Sash<br>57 University Of Marylar<br>57 University Of Sash<br>50 University Of Sash<br>50 University of Sash<br>50 University of Sa                                                                                                    | SMUSG<br>ISEP<br>gins with V<br>gins with V<br>Cancel Basic L<br>Cancel Basic L<br>Cancel Cancel Basic L<br>Cancel Basic L<br>Cancel Basic L     | .ookup Conomics Conomics Conomics Convers Convers Conv                                                                                                    | Look Up *Hom<br>Description<br>sity of Melbourne, Faculty o<br>sity of Melbourne, Faculty o<br>sity of Menheim School of<br>University (School of Interr<br>University (School of Interr<br>University (Suenghus Sch<br>al Taiwan University College<br>sity of London (The School<br>sity of Glasgow<br>University of New York - Baru<br>Duniversity of New York - Baru<br>University of Hew York - Baru<br>University of Political Scient<br>Ni Business School<br>sity of S Gallen (Faculty of<br>sid University (Lew)                                                                                                    | f Business and Econom<br>f Business and Econom<br>f Arts<br>Social Sciences/Humar<br>astional Studies)<br>ool of Management<br>nd School of Law<br>of Oriental and African S<br>oh College<br>Economics<br>se and Law<br>Law - Themis)                                                                                                    | ics<br>hties<br>Studies)                                                                                    | First I I I I I I I I I I I I I I I I I I I                                                                                                    | 291 of 291 (*) Let<br>y<br>tlia<br>lia<br>)<br>Kingdom<br>Kingdom<br>States of Americ<br>lia<br>States of Americ<br>e<br>etiand<br>d                                                                                                    |
| Academic Institution<br>ternal Study Program<br>External Org ID beg<br>Description beg<br>Formal Description beg<br>Country beg<br>Exact the Clear<br>exact h Results<br>with the Clear<br>bescription<br>g D<br>06 Univ of Melbourne F<br>07 Univ of Melbourne F<br>05 Univ of Melbourne F<br>05 Univ of Melbourne F<br>05 Univ of Melbourne F<br>06 University of Deston<br>09 Peking University of<br>09 Peking University of<br>00 University of Cleage<br>04 University of Cleage<br>05 University of Bath<br>09 University of Bath<br>00 University of Bath<br>00 Univ                                                                                                    | SMUSG<br>ISEP<br>gins with V<br>gins with V<br>Cancel Basic L<br>Cancel Basic L<br>Cancel Cancel Basic L<br>Cancel Basic L<br>Cancel Basic L     | .ookup Conomics Univers Conomics Univers Univers Ctudies) Peking Isagement Nationa Isagement Nationa Isagement Univers Univers Univers Univers Ege City Un MonasI ics Univers Univers Univers Ctudies EduXv2 Univers Coska Univers Coska Univers Coska Univers Coska Univers Coska Univers Coska Univers Coska Coska Cos                                                                                                    | Look Up *Hom<br>Description<br>sity of Melibourne, Faculty o<br>sity of Melibourne, Faculty o<br>sity of Melibourne, Faculty o<br>sity of Mannheim School of<br>University (School of Interr<br>University (School of Interr<br>University (Suanghus Sch<br>al Taiwan University College<br>sity of London (The School<br>sity of Glasgow<br>University of New York - Baru<br>D University of Hew York - Baru<br>University of Hew York - Baru<br>Diversity of Political Scient<br>Newsity of Political Scient<br>Neusiness School<br>sity of St Gallen (Faculty of<br>sid University (Law)<br>University of Std Gallen (Faculty of<br>sid University (Law)                                                                                                    | f Business and Econom<br>f Business and Econom<br>f Arts<br>Social Sciences/Humar<br>ational Studies)<br>ool of Management<br>of Oriental and African 1<br>of College<br>Economics<br>the College<br>Economics<br>the and Law<br>Law - Themis)                                                                                                    | ics<br>hties<br>Studies)                                                                                    | First I Times I Times                                                                                                    | 291 of 291 (*) Let<br>y<br>tila<br>lia<br>)<br>I Kingdom<br>I States of Americo<br>lia<br>I States of Americo<br>lia<br>erland<br>d                                                                                                    |
| Academic Institution<br>ternal Study Program<br>External Org ID beg<br>Description beg<br>Formal Description beg<br>Country beg<br>Exact the Clear<br>earch Results<br>with the Clear<br>bescription<br>g D<br>Country of Melbourne F<br>Country of Melbourne F<br>Country Of Melbourne F<br>Country University of Country<br>University of Country<br>Country University of Bath<br>Ouniversity of Bath<br>Ouniversity of Bath<br>Country Of Salan (Diversity of<br>Country Of Salan (Diversity of<br>Country University of Country<br>Country Of Salan (Diversity of<br>Do University of Dath<br>Net University of Country<br>Country Of Salan (Diversity of<br>Do University of Dath<br>Ouniversity of Country<br>Country Of Salan (Diversity of<br>Do University of Dath<br>Ouniversity of Country                                                                                                    | SMUSG<br>ISEP<br>gins with V<br>gins with V<br>Cancel Basic L<br>Cancel Basic L<br>Cancel Cancel Cancel Cancel Cancel<br>Cancel Cancel Ca                                                                                                    | .ookup Conomics Univers Univer                                                                                                    | Look Up *Hom<br>Description<br>sity of Melibourne, Faculty o<br>sity of Melibourne, Faculty o<br>sity of Melibourne, Faculty o<br>sity of Mannheim School of<br>University (School of Interr<br>University (School of Interr<br>University (Suanghus Sch<br>al Taiwan University College<br>sity of London (The School<br>sity of Glasgow<br>University of New York - Baru<br>Duniversity of Hoew York - Baru<br>University of Hoem York - Baru<br>Diversity of Political Scient<br>School (School (Sc | f Business and Econom<br>f Business and Econom<br>f Arts<br>Social Sciences/Humar<br>ational Studies)<br>ool of Management<br>ool of Management<br>of Oriental and African 1<br>oh College<br>Economics<br>ze and Law<br>Law - Themis)                                                                                                    | ics<br>Itiles<br>Studies)                                                                                   | First I I I I I I I I I I I I I I I I I I I                                                                                                    | 291 of 291 (*) Let<br>y<br>tilia<br>lia<br>)<br>Kingdom<br>I States of Americo<br>lia<br>I States of Americo<br>lia<br>erland<br>d<br>Hindom                                                                                                    |
| Academic Institution<br>ternal Study Program<br>External Org ID beg<br>Description beg<br>Formal Description beg<br>Country beg<br>Tomal Description beg<br>Country beg<br>Look Up Clear<br>ternal<br>Description<br>g ID<br>06 Univ of Melbourne F<br>07 Univ of Melbourne F<br>07 Univ of Melbourne F<br>08 Univ of Melbourne F<br>09 Peking University of<br>09 Peking University of<br>09 Peking University of<br>00 University of London<br>04 University of London<br>05 Univ of Stalen (Fa<br>76 EMLYON Business f<br>76 EMLYON Business f<br>76 EMLYON Business f<br>76 Univ of Stalen (Fa<br>76 EMLYON Business f<br>76 University of Bathon<br>80 University of Bathon<br>80 University of Bathon                                                                                                    | SMUSG<br>ISEP<br>gins with V<br>gins with V<br>Cancel Basic L<br>Cancel Basic L<br>Cancel Cancel Can                                                                                                    | .ookup Conomics Univers Cudies) Peking Studies) Peking Isagement Nationa Isagement Nationa Isagement Nationa Isagement Univers Univers Univers Univers Univers Esw China L EMLYC Univers Saw China L EMLYC Univers Saw China L EMLYC Univers Saw China L EMLYC Univers Isaw China L EMLYC Univers Isaw China L EMLYC Univers Isaw China L EMLYC Univers Isaw China L EMLYC Univers Isaw China L EMLYC Univers Isaw China L EMLYC Univers Isaw China L EMLYC Univers Isaw China L EMLYC Univers Isaw China L EMLYC Univers Isaw China L EMLYC Univers Isaw China L EMLYC Univers Isaw China L EMLYC Univers Isaw China L EMLYC Univers Isaw China L EMLYC Isaw Isaw Isaw Isaw Isaw Isaw Isaw Isaw                                                                                                    | Look Up *Hom<br>Description<br>Jay of Melbourne, Faculty of<br>sity of Melbourne, Faculty of<br>sity of Melbourne, Faculty of<br>your of Melbourne, Faculty of<br>your of Melbourne, Faculty of<br>University (School of Interr<br>University (School of Interr<br>University (Suanghus School<br>sity of Glasgow<br>University of Usanghus<br>Your of Maryland<br>University of Hew York - Baru<br>University<br>sity of Bath Department of E<br>sity of Maryland<br>University of Political Scient<br>NB Usiness School<br>sity of St Gallen (Faculty of<br>sid University (Law)<br>University of China<br>sity of Edinburgh<br>University of China<br>sity of Edinburgh<br>Stool Of China                                                                                                    | f Business and Econom<br>f Business and Econom<br>f Arts<br>Social Sciences/Humar<br>ational Studies)<br>ool of Management<br>of Oriental and African 1<br>oh College<br>Economics<br>the College<br>Economics<br>the and Law<br>Law - Themis)                                                                                                    | ics<br>hties<br>Studies)                                                                                    | First I I I I I I I I I I I I I I I I I I I                                                                                                    | 291 of 291 (*) Let<br>y<br>tilia<br>lia<br>)<br>I Kingdom<br>I States of Americo<br>lia<br>I States of Americo<br>lia<br>erland<br>d<br>I Kingdom<br>I States of Americo<br>e<br>erland<br>d<br>I Kingdom                                                                                                    |
| Academic Institution<br>ternal Study Program<br>External Org ID beg<br>Description beg<br>Formal Description beg<br>Country beg<br>Tormal Description beg<br>Country beg<br>Tormal Description<br>But<br>Country Clear<br>Description<br>But<br>Country Melbourne F<br>Country Melbourne F<br>Country Melbourne F<br>Country Melbourne F<br>Country Melbourne F<br>Country Melbourne F<br>Country Melbourne F<br>Country Melbourne F<br>Country Melbourne F<br>Country Melbourne F<br>Country Melbourne F<br>Country Melbourne F<br>Country Melbourne F<br>Country Mannheims<br>Country Mannheims<br>Country Mannheims<br>Country Mannheims<br>Country Mannheims<br>Country Mannheims<br>Country University of Country<br>Description<br>Country State (Country State)<br>Country State)<br>Country State<br>Country Mannheims<br>Country University of Country<br>Country State)<br>Country State<br>Country State)<br>Country State<br>Country Mellon (Country State)<br>Country State)<br>Country Sta                                                                                                    | SMUSG<br>ISEP<br>gins with V<br>gins with V<br>Gancel Basic L<br>Cancel Basic L<br>Cancel Cancel Cancel                                                                                                    | .ookup Conomics Univers Could a conomics Univers Caudies) Peking Sagement Nasiona Inivers Caudies) Peking Isagement Nasiona Inivers Univers Univers Univers Extra Univers Extra Univers Consel EXTS Consel EXTS Consel Consel Cons                                                                                                    | Look Up *Hom<br>Description<br>illy of Melbourne, Faculty o<br>isty of Melbourne, Faculty o<br>isty of Melbourne, Faculty o<br>isty of Mannheim School of<br>University (School of Interr<br>University (School of Interr<br>University (Suanghus Sch<br>al Tailwan University College<br>isty of Glasgow<br>iversity of New York - Baru<br>University of New York - Baru<br>University of Hew York - Baru<br>University of Hew York - Baru<br>University of Political Scient<br>NB usiness School<br>isty of Sta Gallen (Faculty of<br>sid University (Law)<br>University of China<br>isty of Entish Columbia - Fa<br>te School of Economics an<br>isty of Entish Columbia - Sa                                                                                                    | f Business and Econom<br>f Business and Econom<br>f Arts<br>Social Sciences/Humar<br>astional Studies)<br>ool of Management<br>of Oriental and African 1<br>oc fOlege<br>Economics<br>the College<br>Economics<br>the Arts<br>of Arts<br>of Arts<br>of Faculty of Economics<br>uder School of Busines                                                                                                    | ics<br>hties<br>Studies)<br>Studies)                                                                        | First I Times I Times                                                                                                    | 291 of 291 (*) Let<br>y<br>tila<br>lia<br>)<br>States of Americo<br>lia<br>Kingdom<br>I States of Americo<br>lia<br>states of Americo<br>e<br>erland<br>d<br>Kingdom<br>I States of Americo<br>e<br>erland<br>d<br>Kingdom<br>I States of Americo<br>e<br>erland<br>d                                                                                                    |
| Academic Institution<br>ternal Study Program<br>External Org ID beg<br>Description beg<br>Country beg<br>Formal Description beg<br>Country beg<br>Country beg<br>Each Results<br>with Results<br>with Results<br>with Mannheims<br>Country Melbourne F<br>Country of Melbourne F<br>Country of Melbourne F<br>Country of Melbourne F<br>Country of Melbourne F<br>Country of Melbourne F<br>Country of Melbourne F<br>Country of Melbourne F<br>Country of Melbourne F<br>Country of Melbourne F<br>Country of Melbourne F<br>Country of Melbourne F<br>Country of Melbourne F<br>Country of Melbourne F<br>Country of Melbourne F<br>Country Of Mannheims<br>Country University of Selfon<br>Country University of Country<br>Country of Selfon (Selfon (Selfon                                                                                                    | SMUSG<br>ISEP<br>gins with V<br>gins with V<br>Gancel Basic L<br>Cancel Basic L<br>Cancel Cancel Cancel                                                                                                    | .ookup Conomics Univers Conomics Univers Cadeiss Peking Sagement Nations Sage City Un Monass Sage City Un Monass Sage City Un Monass Sage City Un Monass Sage City Un Monass Sage City Univers Univers Univers Univers Univers Univers Saw China L Univers Remmi Univers Remmi Remmi Remmi                                                                                                    | Look Up *Hom<br>Description<br>illy of Melbourne, Faculty o<br>isty of Melbourne, Faculty o<br>isty of Melbourne, Faculty o<br>isty of Mannheim School of<br>University (School of Interr<br>University (School of Interr<br>University (Suanghus Sch<br>I Tailwan University College<br>isty of Glasgow<br>iversity of New York - Baru<br>University of New York - Baru<br>University of Hoem York - Baru<br>University of Hoem York - Baru<br>University of Hoem York - Baru<br>University of Hoem York - Baru<br>University of Hoem York - Baru<br>University of Hoem York - Baru<br>University of Hoem York - Baru<br>University of Hoem York - Baru<br>University of Hoem York - Baru<br>University of Hoem York - Baru<br>University of Hoem York - Baru<br>University of Hoem York - Baru<br>University of Hom York - Baru<br>University of Hom York - Baru                                                                         | f Business and Econom<br>f Business and Econom<br>f Arts<br>Social Sciences/Humar<br>ational Studies)<br>ool of Management<br>of Oriental and African 1<br>of College<br>Economics<br>ch College<br>Economics<br>ce and Law<br>Law - Themis)<br>culty of Arts<br>d Faculty of Economics<br>uder School of Busines<br>col of Jaw                                                                                                    | ics<br>hties<br>Studies)<br>Studies)<br>s                                                                   | First I I I I I I I I I I I I I I I I I I I                                                                                                    | 291 of 291 (*) Let<br>y<br>tilia<br>lia<br>)<br>Kingdom<br>I States of Americo<br>lia<br>I States of Americo<br>lia<br>I States of Americo<br>I States of Americo<br>I Sta                                                                                                    |
| Academic Institution<br>ternal Study Program<br>External Org ID beg<br>Description beg<br>Formal Description beg<br>Country beg<br>Toronal Description beg<br>Country beg<br>Toronal Description<br>Beg<br>Country Clear<br>Description<br>Beg<br>Description<br>Beg<br>Description<br>Beg<br>Description<br>Beg<br>Description<br>Beg<br>Description<br>Beg<br>Description<br>Description                                                                                                    | SMUSG<br>ISEP<br>gins with V<br>gins with V<br>Cancel Basic L<br>Cancel Basic L<br>Cancel  | .ookup Conomics Univers Cudies) Peking Studies) Peking Stadies) Peking Stadies) Peking Stadies Univers Univers Univers Univers Univers Univers Univers Univers Univers Univers Univers Univers Univers Univers Univers Univers Univers Univers Univers City Un Osaka Univers Univers Univers City Univers Univers Univers City Univers City Univers Cit                                                                                                    | Look Up *Hom<br>Description<br>ity of Melbourne, Faculty o<br>ity of Melbourne, Faculty o<br>ity of Melbourne, Faculty o<br>ity of Mannheim School of<br>University (School of Interr<br>University (School of Interr<br>University (Suanghus Sch<br>al Taitwan University College<br>ity of Glasgow<br>Wersity of New York - Baru<br>University of New York - Baru<br>University of Hem York - Baru<br>University of Hem York - Baru<br>University of Hem York - Baru<br>University of Hem York - Baru<br>University of Hem York - Baru<br>University of Hem York - Baru<br>University of Hem York - Baru<br>University of Hem York - Baru<br>School of Economics an<br>University of China<br>sity of British Columbia - Fa<br>Iersearch University Hig<br>I Research University Hig<br>it Research University Hig<br>it of School of Alberta (Alberta School<br>S University of Hong Kong, School of His<br>University of Alberta (Alberta School                                                                                                    | f Business and Econom<br>f Business and Econom<br>f Arts<br>Social Sciences/Humar<br>ational Studies)<br>ool of Management<br>of Oriental and African 1<br>of College<br>Economics<br>the College<br>Economics<br>the College<br>Economics<br>the Arts<br>of Faculty of Economics<br>uder School of Economics<br>uder School of Economics<br>ool of Law<br>er School of Economics<br>ool of Law<br>er School of Economics<br>ool of Law<br>er School of Economics                                                                                                    | ics htiles Studies) kyoto University s s                                                                    | First I I I I I I I I I I I I I I I I I I I                                                                                                    | 291 of 291 (*) Let<br>y<br>tila<br>lia<br>)<br>Kingdom<br>I States of Americo<br>lia<br>I States of Americo<br>lia<br>I States of Americo<br>I States of Americo<br>I Stat                                                                                                    |
| Academic Institution<br>ternal Study Program<br>External Org ID beg<br>Description beg<br>Formal Description beg<br>Country beg<br>Toronal Description beg<br>Country beg<br>Toronal Description<br>Beg<br>Country beg<br>Country beg<br>Country beg<br>Country of Clear<br>Description<br>Beg<br>Description<br>Beg<br>Description<br>Beg<br>Description<br>Beg<br>Description<br>Beg<br>Description<br>Description                                                                                                    | SMUSG<br>ISEP<br>gins with V<br>gins with V<br>Gancel Basic L<br>Cancel Basic L<br>Cancel Cancel Can                                                                                                    | .ookup Conomics Univers Univers Univers Univers Univers Univers Univers Univers Univers Univers Univers Univers Univers Univers Univers Univers Univers Univers Univers Univers Univers Univers Univers City Un Osakia Univers Remnin Osaka Univers Remnin Osaka Univers City Un Osaka Univers Remnin Univers City Un Osaka Univers Remnin Univers City Un Osaka Univers City Un Osaka Univers Comm City Un On Of Bus Univers Sev City Un On Of Bus Univers Sev City Un On Of Bus Univers Sev City Un On Of Bus Univers City Un On City Un Of Bus Univers City Un On City Un On City City City City City City City City                                                                                                    | Look Up *Hom<br>Description<br>ity of Melbourne, Faculty o<br>ity of Melbourne, Faculty o<br>ity of Melbourne, Faculty o<br>ity of Mannheim School of<br>University (School of Interr<br>University (School of Interr<br>University (Suenghus Sch<br>al Taitwan University college<br>ity of Glasgow<br>inversity of New York - Baru<br>University<br>of Glasgow<br>inversity of Hoem York - Baru<br>University<br>ity of Ballen (Faculty of<br>taki University<br>sity of Ballen (Faculty of<br>taki University<br>sity of Ballen (Faculty of<br>taki University<br>sity of British Columbia - Fa<br>Iversity of Hong Kong, Sch<br>al Research University Haj<br>ity of Stalberta (Alberta School<br>sity of British Columbia - Sa<br>iversity of Hong Kong, Sch<br>al Research University Haj<br>ity of School of His<br>ity of Anterta School of<br>University of Hong Kong, Sch<br>al Research University Haj<br>ity of Alberta (Alberta School of His<br>ity of Amsterdam                                                                                                    | f Business and Economi<br>f Business and Economi<br>f Arts<br>Social Sciences/Humar<br>astional Studies)<br>ool of Management<br>of Oriental and African 1<br>of College<br>Economics<br>ch College<br>Economics<br>ch College<br>Conomics<br>ch College<br>Economics<br>ch College<br>Economics<br>ch College<br>Economics<br>ch College<br>Conomics<br>ch College<br>Conomics<br>ch College<br>ch College<br>c | ics htiles Studies) Kyoto University s ication Law – Themis)                                                | First I Sustra<br>Count<br>Austra<br>Austra<br>Austra<br>China<br>China | 291 of 291 (*) Let<br>y<br>tila<br>lia<br>)<br>Kingdom<br>I Kingdom<br>I States of Americo<br>lia<br>Kingdom<br>I States of Americo<br>lia<br>Kingdom<br>I States of Americo<br>lia<br>Kingdom<br>I States of Americo<br>lia<br>Kingdom<br>I States of Americo<br>lia<br>Man Federation<br>Is<br>an Federation<br>Is<br>Americo<br>Americo                                                                                    |
| Academic Institution<br>ternal Study Program<br>External Org ID beg<br>Description beg<br>Formal Description beg<br>Country beg<br>Tormal Description beg<br>Country beg<br>Tormal Description<br>But<br>ternal<br>Description<br>But<br>Description<br>But<br>Description<br>But<br>Description<br>But<br>Description<br>But<br>Description<br>But<br>Description<br>But<br>Description<br>But<br>Description<br>But<br>Description<br>But<br>Description<br>Description<br>But<br>Description<br>Description<br>Country of Melbourne F<br>Description<br>Description<br>Descriptio                                                                                                    | SMUSG<br>ISEP<br>gins with V<br>gins with V<br>Cancel Basic L<br>Cancel Basic L<br>Cancel Cancel Cancel Cancel Cancel<br>Cancel Cancel Ca                                                                                                    | cookup  Conomics  Conomics                                                                                                    | Look Up *Hom<br>Description<br>ity of Melbourne, Faculty o<br>ity of Melbourne, Faculty o<br>ity of Melbourne, Faculty o<br>ity of Mannheim School of<br>University (School of Interr<br>University (Guenghus Sch<br>I Taitwan University College<br>ity of I Gagow<br>itversity of New York - Baru<br>University (Guenghus Sch<br>I volkersity<br>ity of Barlish Department of E<br>ity of Maryland<br>Jinversity of Political Scient<br>NB usiness School<br>ity of Stageller (Faculty of<br>taki University<br>ity of Editional Scient<br>NB usiness School<br>ity of Editional Scient<br>School of Editional Scient<br>School of Editional Scient<br>I volkersity (Law)<br>University of Editional Scient<br>School of Editional Scient<br>School of Editional Scient<br>School of Editional Scient<br>School of Editional School of His<br>ity of Editional School of His<br>ity of Hong Kong, School of His<br>ity of Ansterdam<br>University of Economics ar<br>is University of Economics ar<br>is Po - Reims Campus                                                                                                    | f Business and Econom<br>f Business and Econom<br>f Arts<br>Social Sciences/Humar<br>ational Studies)<br>ool of Management<br>of Oriental and African 3<br>ch College<br>Economics<br>ch College<br>Economics<br>ch College<br>Conomics<br>ch College<br>Conomics<br>ch College<br>ch College  | ics<br>hties<br>Studies)<br>Studies)<br>s<br>s<br>ication<br>Law – Themis)                                  | First I Townson                                                                                                    | 291 of 291 (*) Let<br>y<br>tila<br>lia<br>)<br>Kingdom<br>I Kingdom<br>I States of Americo<br>lia<br>Kingdom<br>States of Americo<br>lia<br>Kingdom<br>I States of Americo<br>lia<br>Kingdom<br>I States of Americo<br>lia<br>Kingdom<br>I States of Americo<br>lia<br>Man Federation<br>Is<br>Americo<br>e<br>e<br>Hand<br>d                                                                                                    |
| Academic Institution<br>ternal Study Program<br>External Org ID beg<br>Description beg<br>Formal Description beg<br>Country beg<br>Tormal Description beg<br>Country beg<br>Tormal Description<br>Beg<br>Country beg<br>Country beg<br>Country beg<br>Country of Melbourne F<br>Country of Melbourne F<br>Country Of Mannheims<br>Country of Melbourne F<br>Country Of Mannheims<br>Country of Melbourne F<br>Country Of Melbourne F<br>Country Of Melbourne F<br>Country Of Melbourne F<br>Country Of Melbourne F<br>Country Of Melbourne F<br>Country Of Melbourne F<br>Country of Melbourne F<br>Country Of Melbourne F<br>Country Of Melbourne F<br>Countr                                                                                                    | SMUSG<br>ISEP<br>gins with V<br>gins with V<br>Gancel Basic L<br>Cancel Basic L<br>Cancel Cancel Cancel Cancel<br>Cancel Cancel Ca                                                                                                    | cookup Conomics Conomics Conom                                                                                                    | Look Up *Hom<br>Description<br>sity of Melbourne, Faculty o<br>sity of Melbourne, Faculty o<br>sity of Melbourne, Faculty o<br>sity of Mannheim School of<br>University (School of Interr<br>University (Suanghus Sch<br>1) Taitwan University College<br>sity of London (The School<br>sity of Glasgow<br>itversity of New York - Baru<br>University of University<br>sity of Bath Department of E<br>sity of Maryland<br>Juriversity of Political Scient<br>NB Usiness School<br>sity of Stadlen (Faculty of<br>ski University<br>sity of Editical Scient<br>School of Economics an<br>sity of Entish Columbia - Sa<br>iversity of Hong Kong, Scho<br>I Research University Haberta School<br>sity Of Hong Kong, School of His<br>sity of Editors School of University of Hong Kong, School of His<br>sity of Hong Kong, School of His<br>sity of Hong Kong, School of His<br>sity of Ansterdam<br>University of Economics an<br>se Po - Reims Campus<br>sity of Follouses 1 Capitole,<br>sity of Follouses 1 Capitole,<br>sity of Politoles 1 Capitole,                                                                                                    | f Business and Econom<br>f Business and Econom<br>f Arts<br>Social Sciences/Humar<br>ational Studies)<br>ool of Management<br>of Oriental and African 3<br>ch College<br>Economics<br>ch College<br>Economics<br>ch College<br>Conomics<br>ch College<br>Conomics<br>ch College<br>ch College  | ics htiles Studies) Studies) ktyoto University s ication Law – Themis) momics                               | First I for the second second                                                                                                    | 291 of 291 (*) Let<br>y<br>tila<br>lia<br>)<br>A<br>Kingdom<br>I Kingdom<br>I States of Americo<br>lia<br>Kingdom<br>States of Americo<br>e<br>erland<br>d<br>i<br>is<br>is<br>is<br>Kong<br>an Federation<br>is<br>an Federation<br>is<br>an Federation<br>is<br>an Federation<br>is<br>frands<br>a<br>any<br>b<br>france<br>is<br>is<br>is<br>is<br>is<br>is<br>is<br>is<br>is<br>is                                                                                                    |
| Academic Institution<br>dernal Study Program<br>External Org ID beg<br>Description beg<br>Formal Description beg<br>Country beg<br>Tormal Description beg<br>Country beg<br>Description beg<br>Country beg<br>Description<br>g ID<br>08 Univ of Melbourne F<br>09 University of Mannheim S<br>00 Peking University of<br>09 Peking University of<br>09 Peking University of<br>09 University of London<br>04 University of London<br>04 University of London<br>04 University of London<br>04 University of Bathor<br>05 Univ of Stallen (Fr<br>76 EMLYON Business of<br>76 University of Bathor<br>78 China University of<br>90 University of Bathor<br>78 China University of<br>79 University of Bathor<br>79 University of Bathor<br>79 University of Bathor<br>79 University of Bathor<br>70 University of Bathor<br>80 University of Bathor<br>80 University of Bathor<br>80 University of Bathor<br>81 Grads Con d Econ ar<br>82 University of Bathor<br>83 Grads Con d Econ ar<br>82 University of Bathor<br>83 Grads Con d Econ ar<br>83 University of Bathor<br>84 University of Bathor<br>85 Vienna Univ of Econ<br>75 University of Monster<br>85 Vienna Univ of Stonsta<br>80 University of Fratoria<br>41 University of Fratoria<br>43 University of Toulous<br>44 University of Toulous<br>45 University of Toulous<br>46 University of Toulous<br>47 University of Toulous<br>40 University of Toulous                                                                                                    | SMUSG<br>ISEP<br>gins with V<br>gins with V<br>Gancel Basic L<br>Cancel Basic L<br>Cancel Cancel Cancel Cancel<br>Cancel Cancel Cancel Cancel Cancel<br>Columbia Facel to Columbia Facel to Columbia Facel to Columbia Facel ty of A<br>Columbia Facel Cancel Can                                                                                                    | cookup Conomics Conomics Conom                                                                                                    | Look Up *Hom<br>Description<br>ity of Melbourne, Faculty o<br>ity of Melbourne, Faculty o<br>ity of Melbourne, Faculty o<br>ity of Mannheim School of<br>University (School of Interr<br>University (Suanghus Sch<br>I Taitwan University College<br>ity of Glasgow<br>itversity of New York - Baru<br>University (Suanghus Sch<br>Viersity of New York - Baru<br>University of Oltifoal Scient<br>Station (The School<br>ity of Glasgow<br>itversity of New York - Baru<br>University of Oltifoal Scient<br>NB usiness School<br>ski University<br>ski of Barlish Columbia - Sa<br>ity of Entish Columbia - Sa<br>ity of Entish Columbia - Sa<br>ity and Horta School<br>Schoord Hong Kong, Sch<br>al Research University Hig<br>ity of Alberta (Alberta Schoo<br>su University of Hong Kong, School of His<br>ity of Entish Columbia - Sa<br>iversity of Hong Kong, School of His<br>ity of Ansterdam<br>University of Hong Kong, School of His<br>ity of Ansterdam<br>University of Hong Kong, School of His<br>ity of Indiouse 1 Capitole,<br>ity of Indiouse 1 Capitole,<br>ity of Indiouse 1 Capitole,<br>ity College London, Depart<br>ity College London, Depart                                                                                                    | f Business and Econom<br>f Business and Econom<br>f Arts<br>Social Sciences/Humar<br>ational Studies)<br>ool of Management<br>of Oriental and African 3<br>ch College<br>Economics<br>ch College<br>Economics<br>ch College<br>Conomics<br>ch College<br>Conomics<br>ch College<br>Conomics<br>ch College<br>Conomics<br>ch College<br>Conomics<br>ch College<br>Conomics<br>ch College<br>Conomics<br>ch College<br>Conomics<br>ch College<br>ch College<br>ch       | ics htiles Studies) Studies) ktyoto University s ication Law – Themis) nomios frice icience and Innovation  | First I for the second second                                                                                                    | 291 of 291 (*) Let<br>y<br>tila<br>lia<br>)<br>Kingdom<br>I Kingdom<br>I States of Americo<br>lia<br>Kingdom<br>States of Americo<br>lia<br>Kingdom<br>I States of Americo<br>lia<br>Kingdom<br>I States of Americo<br>lia<br>Kingdom<br>I States of Americo<br>lia<br>Americo<br>a<br>Americo<br>Americo<br>Americo<br>a<br>Americo<br>Americo<br>Amer |
| Academic Institution<br>ternal Study Program<br>External Org ID beg<br>Description beg<br>Formal Description beg<br>Country beg<br>Tormal Description beg<br>Country beg<br>Tormal Description<br>Beg<br>Country beg<br>Country beg<br>Country beg<br>Country of Melbourne F<br>Country of Melbourne F<br>Country Of Mannheims<br>Country Of Mannheims<br>Country Of Mannheims<br>Country Of Manylar<br>Country of Scallen (Fr<br>To University of Marylar<br>Country of Scallen (Fr<br>To University of Scallen (Fr<br>To Chine University of Marylar<br>Country of Scallen (Fr<br>To Chine University of Marylar<br>Country of Scallen (Fr<br>To Chine University of Adorts<br>City University of Adorts<br>City University of British 1<br>City University of British 1<br>City University of British 1<br>City University of British 1<br>City University of British 1<br>Country Country Country Country<br>University of Toulous<br>University of Toulous<br>Country Country Country Country<br>University of Toulous<br>Country Country Country Country<br>Country Country Country Country<br>Country Country Country Country<br>Country Country Co                                                                                                    | SMUSG<br>ISEP<br>gins with V<br>gins with V<br>Gancel Basic L<br>Cancel Basic L<br>Cancel Cancel Cancel Cancel<br>Cancel Cancel Cancel Cancel<br>Cancel Cancel Cance                                                                                                    | cookup Conomics Conomics Conom                                                                                                    | Look Up *Hom<br>Description<br>ity of Melbourne, Faculty o<br>ity of Melbourne, Faculty o<br>ity of Melbourne, Faculty o<br>ity of Mannheim School of<br>University (School of Interr<br>University (Suanghus Sch<br>1 Taiwan University College<br>ity of Clasgow<br>itversity of New York - Baru<br>University of Undon (The School<br>ity of Glasgow<br>itversity of New York - Baru<br>University of Olitical Scient<br>1 Joiversity of Olitical Scient<br>N Business School<br>ski University<br>ski of Bath Department of E<br>ity of Maryland<br>University of Olitical Scient<br>N Business School<br>ski University (Law)<br>University of China<br>ity of Entish Columbia - Sa<br>ity of Entish Columbia - Sa<br>ity of Hong Kong, School of His<br>ity of Ansterdam<br>University of Hong Kong, School of His<br>ity of Ansterdam<br>University of Economics ari<br>se Po - Reims Campus<br>ity of Toulouse 1 Capitole,<br>ity of Toulouse 1 Capitole,<br>ity of Toulouse 1 Capitole,<br>ity of Toulouse 1 Capitole,<br>ity of Ioulouse 1 Capitole,<br>ity of Ioulouse 1 Capitole,<br>ity of Ioulouse 1 Capitole,<br>ity of Calendon, Depart<br>University College of Law<br>eixan University                                                                                                    | e University f Business and Econom f Business and Econom f Arts Social Sciences/Humar ational Studies) ool of Management ool of Management of Oriental and African 3 ch College Economics se and Law Law - Themis) outly of Arts of Faculty of Economics uder School of Economics ool of Law er School of Economics intry, Culture & Commun d Business (School of Toulouse School of Eco aw, Republic of South A Business (School of Economics aw, Republic of South A Business (School of Economics aw, Republic of South A Business (School of Econo                                                                                                    | ics htiles Studies) Studies) ktyoto University s ication Law – Themis) nomics frice ciclence and Innovation | First I for the second second                                                                                                    | 291 of 291 (*) Let<br>y<br>tila<br>lia<br>)<br>Kingdom<br>I Kingdom<br>I States of Americo<br>lia<br>Kingdom<br>States of Americo<br>lia<br>Kingdom<br>I States of Americo<br>lia<br>Kingdom<br>I States of Americo<br>lia<br>Kingdom<br>I States of Americo<br>lia<br>Kingdom<br>I States of Americo<br>lia<br>Americo<br>Americo<br>Ameri                                                                                   |

.::

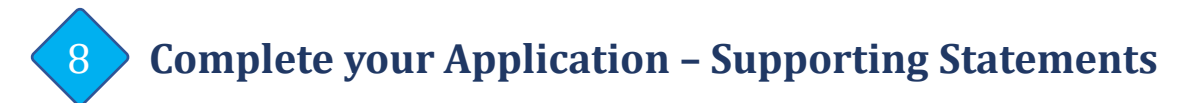

Please upload the following supporting documents. Only documents in English will be accepted.

### Official Transcript

Transcript must be a formal copy bearing the University's official letterhead or seal.

### Passport

Photo identification page of a valid passport with a validity period of no less than six-months beyond the end-date of the study term. If your passport is being renewed and not available at the time of application, you may submit your current passport and email a soft copy of your new passport to us as soon as it is available. Please note that this might delay your subsequent processes.

### • TOEFL, IELTS or C1 Advanced (Cambridge) English Proficiency Certification

ONLY applicable to students from universities whereby English is NOT the language of instruction. Certification must be within two years at the point of application.

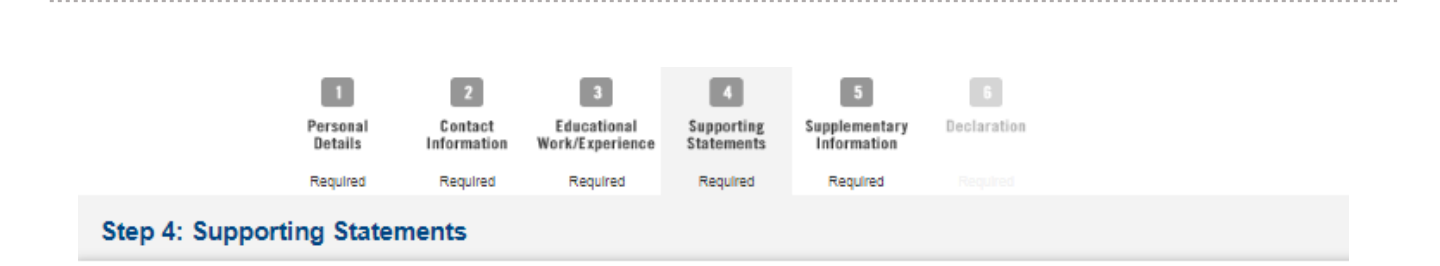

#### Attachments

Each file attachment should be less than 500KB. We encourage you to upload a pdf document.

| Item                     | Remarks                                                                                                    | File Attachments | Remove File |
|--------------------------|----------------------------------------------------------------------------------------------------|------------------|-------------|
| Official Transcript*     | Transcripts in foreign language must be<br>translated into English.<br>Please attach your transcripts in one<br>document (no zip files please).                                         | Attach File      |             |
| Passport*                | Photocopy of your passport page/s that<br>capture your details.                                                                                                    | Attach File      |             |
| TOEFL/IELTS Test Results | Applicants whose medium of instruction in<br>their University is not in English must have<br>taken TOEFL or IELTS. Only results obtained<br>within the last 2 years will be considered. | Attach File      |             |

**9** 0

# **Complete your Application – Supplementary Information**

|                                                                                 | Personal<br>Details                                         | Contact<br>Information                                    | 3<br>Educational<br>Work/Experience                            | 4<br>Supporting<br>Statements                      | 5<br>Supplementary<br>Information                         | 6<br>Declarati | on           |                |
|---------------------------------------------------------------------------------|-------------------------------------------------------------|-----------------------------------------------------------|----------------------------------------------------------------|----------------------------------------------------|-----------------------------------------------------------|----------------|--------------|----------------|
| Step 5: Supple                                                                  | ementary In                                                 | formation                                                 | Required                                                       | Required                                           | Required                                                  | Required       | 1            |                |
|                                                                                 |                                                             |                                                           |                                                                |                                                    |                                                           |                |              |                |
| *Financial Sup<br>Please provide at                                             | port<br>least one financial                                 | support.                                                  |                                                                |                                                    |                                                           |                |              |                |
| 🗌 Company Sp                                                                    | oonsorship                                                  |                                                           |                                                                |                                                    |                                                           |                |              |                |
| Self Support                                                                    | t                                                           |                                                           |                                                                |                                                    |                                                           |                |              |                |
| 🗌 Scholarship                                                                   | /Awards/Fellowsl                                            | hip                                                       |                                                                |                                                    |                                                           |                |              |                |
| Others                                                                          |                                                             |                                                           |                                                                |                                                    |                                                           |                |              |                |
| Supplementar                                                                    | y Questions                                                 |                                                           |                                                                |                                                    |                                                           |                |              |                |
| Do you have a<br>probationary<br>or SCDF Disc                                   | any existing or pa<br>orders or any per<br>iplinary Boards) | ast criminal conv<br>nding prosecutio<br>or courts of law | victions, repriman<br>ons in Singapore o<br>in any other count | ds, warnings, p<br>courts (includir<br>try?        | police cautions,<br>ng SAF military co                    | ourts, SPF     | ○ Yes ○ No   |                |
| Have you eve<br>than 3 month                                                    | r been expelled f<br>s?                                     | rom an educatio                                           | nal institution or s                                           | suspended for                                      | an academic term                                          | of more        | ○ Yes ○ No   |                |
| If your answe                                                                   | er is "Yes" for an                                          | y of the question                                         | is above, please p                                             | orovide more de                                    | etails below.                                             |                |              |                |
| *Kindly indic                                                                   | ate if you would I                                          | like to to receive                                        | information from                                               | SMU about its                                      | programmes and                                            |                |              |                |
| activities.                                                                     |                                                             |                                                           |                                                                |                                                    |                                                           |                |              |                |
|                                                                                 |                                                             |                                                           |                                                                |                                                    |                                                           |                |              |                |
| Please indicate the cou<br>course list.                                         | rse code that yo                                            | ou wish to enro                                           | l during your exc                                              | change from t                                      | he reference                                              |                | ()           |                |
| Note:<br>(1) Not all courses liste<br>students.                                 | d on the SMU co                                             | ourse catalogue                                           | e/course offering                                              | js will be oper                                    | n to exchange                                             |                |              |                |
| (2) The reference cours<br>the last academic year,<br>Courses are subject to    | e list indicates (<br>which serves a<br>changes and th      | courses that an<br>s a guide on the<br>ere is no guara    | e open to exchar<br>e courses to be o<br>ntee that the san     | nge students i<br>offered for the<br>me courses wi | in the same term<br>upcoming term.<br>ill be offered this | ;              |              |                |
| (3) The desired courses<br>possible, exchange stu<br>(4) The final list of cour | are for plannin<br>dents should ex<br>ses that are ope      | g purposes on<br>opect that not a<br>en to exchange       | ly. While SMU wil<br>II the demand ca<br>students for the      | II try to meet t<br>in be met.<br>upcoming ter     | the demand wher<br>rm will be sent vi                     | re<br>ia       |              |                |
| email about a week bef<br>will be provided later, in                            | ore the course r<br>I the acceptanc                         | egistration dat<br>e package.                             | e. Information on                                              | the course re                                      | egistration proce                                         | 255            | The course   | lists are froi |
| For Spring (January - A                                                         | pril intake), plea<br>s/courses/Documa                      | ase refer to the<br>ents/Exchange/Ex                      | preliminary cour                                               | rselist:<br>CourseList T2.p                        | df                                                        |                | the previou  | is terms, and  |
|                                                                                 |                                                             |                                                           |                                                                |                                                    |                                                           |                | serve only   | as             |
|                                                                                 |                                                             |                                                           |                                                                |                                                    |                                                           |                | approximat   | te reference.  |
| For Fall (Aug- Dec intal                                                        | e), please refer                                            | to the prelimin                                           | ary courselist:                                                |                                                    | >                                                         |                | The final co | ourse list sha |
| https://inet.smu.edu.sg/site                                                    | s/courses/Docume                                            | ents/Exchange/Ex                                          | <u>changeReferenceC</u>                                        | CourseList T1.p                                    |                                                           |                | be availabl  | e 2-4 weeks    |
|                                                                                 |                                                             |                                                           |                                                                |                                                    |                                                           |                | before cou   | rse enrolmei   |
|                                                                                 |                                                             |                                                           |                                                                |                                                    |                                                           |                |              |                |

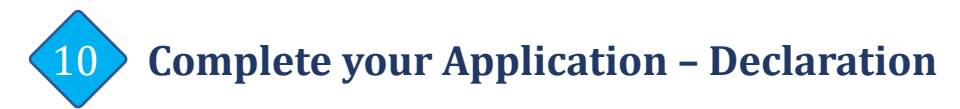

• Ensure and confirm that all information and supporting documents provided are correct and accurate before you click 'SUBMIT'.

### **IMPORTANT:**

Once the application has been submitted, you will not be able to make any changes/edits.

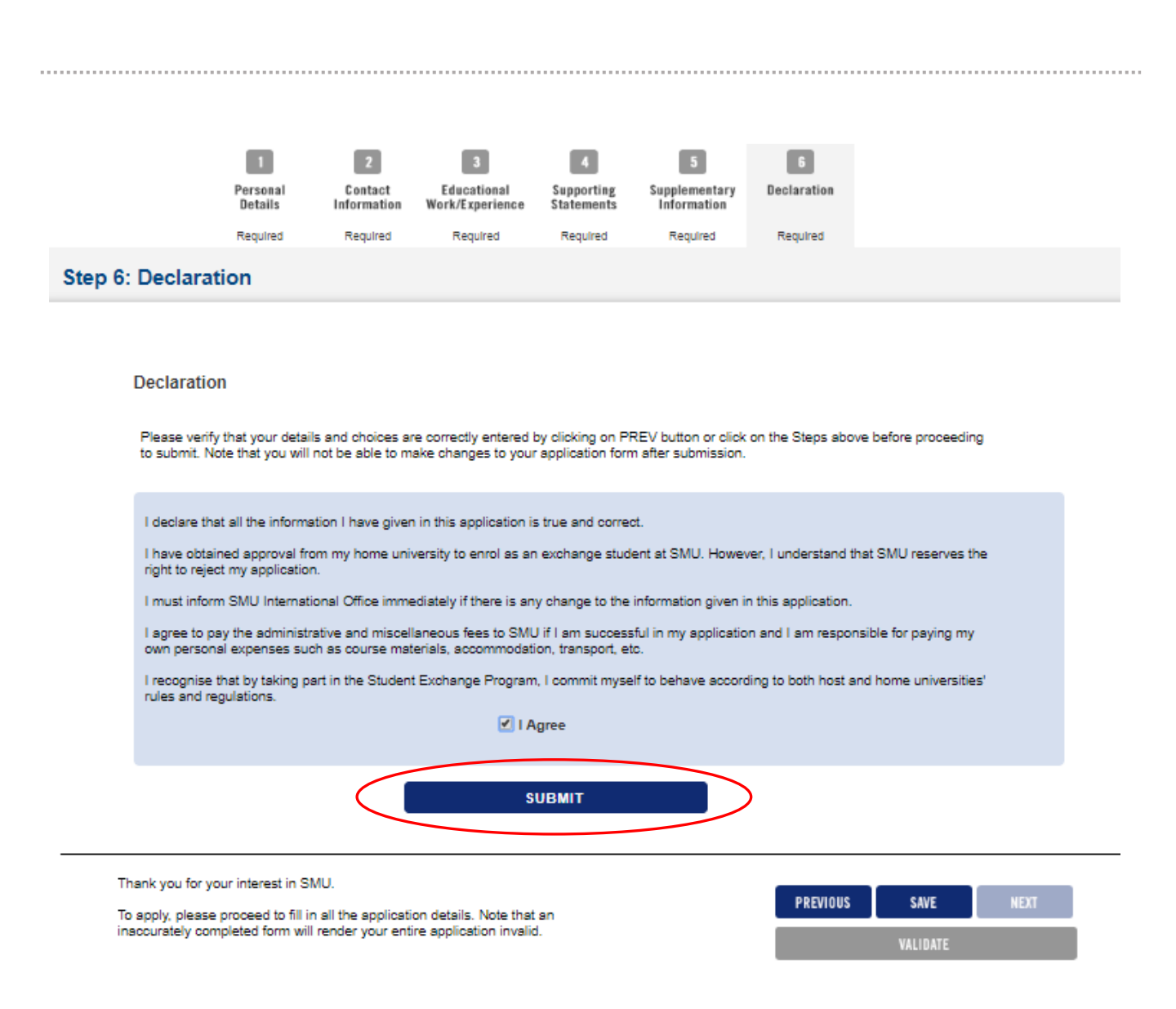

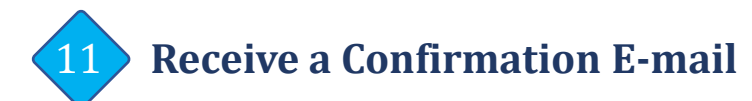

- You will receive a confirmation email upon successful submission of your application.
- You may also begin to use SMU's Self-Service Functions, using your USER ID (xxxxx.apply) and password sent to you previously.
- For questions pertaining to your application, please email to <u>isep.inbound@smu.edu.sg</u> quoting the following details:
  - Application number beginning with 08xxxxxx
  - Issue(s) encountered
  - Screenshot (if applicable)

## Sample Confirmation E-mail:

### Dear

Your application to SMU has been submitted successfully. Your application number is 08374120. Please refer to this number when submitting or requesting information regarding your application.

You may proceed with the self-service functions via https://eservices.smu.edu.sg/psp/ps/? cmd=login.

Do note that you will need your user ID and password which was previously sent to your email address.

Applicant's Self Service Functions: You may use the applicant's self service functions to do the following:

- Update your address, contact information and email address.
- Change your password.
- Upload your photograph.
- · View submitted application.
- · View application status.
- · Make online credit card payment for

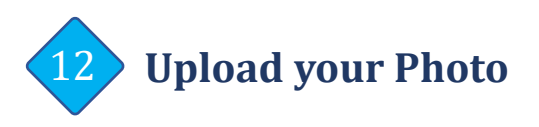

|         | SINGAPORE MANAGEMENT<br>UNIVERSITY                  |
|---------|-----------------------------------------------------|
|         | Integrated Student Information System               |
|         | User ID                                             |
|         |                                                     |
|         |                                                     |
|         |                                                     |
|         | Password                                            |
|         |                                                     |
|         |                                                     |
|         |                                                     |
|         | Sign In                                             |
|         |                                                     |
|         | Forgot User ID and Password                         |
|         | Create/Reset Password                               |
| TERMS O | F USE   PRIVACY STATEMENT   PERSONAL DATA STATEMENT |

All students will be issued a photo identification card (SMU Student Card). Please follow the steps to upload your photo:

- Log-in to the Integrated Student Information System (ISIS) website: <u>https://eservices.smu.edu.sg</u> using your User ID (xxxxx.apply) and password.
- Integrated Student Information System

   Self Service

   Self Service

   Set Up SACR

   Reporting Tools
- 2. On the Menu, select 'Self Service'.
- 3. On Student Admission, select *'Upload Photo'.*

## **Guidelines for Photo:**

Upload Photo

View Submitted Application

Main Menu

- Photo taken **MUST** be within the last three-months.
- Photo MUST be in colour. Black & white photos will NOT be accepted.
- Background **MUST** be plain white.
- You MUST face the camera directly.
- Facial features **MUST** be clearly evident. Headgear worn in accordance with religious or racial customs **MUST NOT** hide any facial features.
- Spectacles worn **MUST NOT** be reflective.
- Photo **MUST** have even exposure (No shadows).
- Photo **MUST NOT** be cropped off.

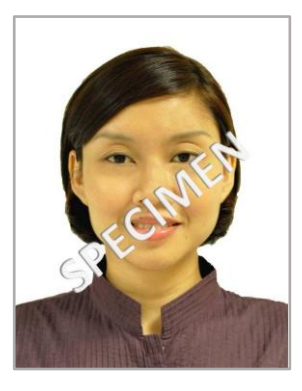

SMU Classification: Restricted

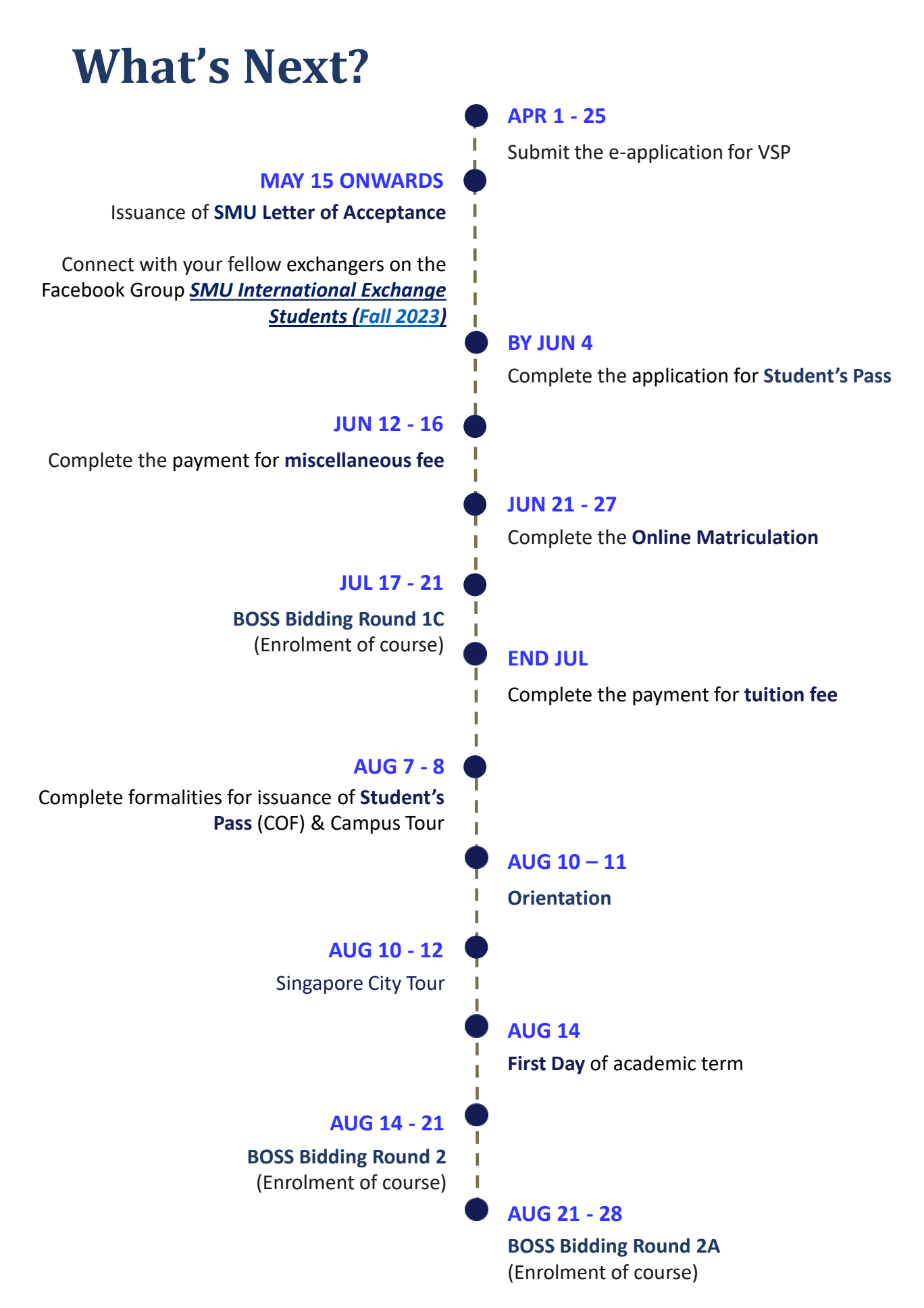